# Basic workshop of IEEE802.11 packet dissection

Sample trace and supplemental files are located http://www.ikeriri.ne.jp/download/defcon

## Megumi Takeshita Packet Otaku | ikeriri network service co.,ltd

#### Please cooperate clearing the environments

- Open Wireshark
- Help > About Wireshark > Folder
- Open link of Personal configuration
- Clear files and copy the profile

| 📙   🎽 📙 🖛   Wi                               | reshark                                       |                                      |                  |      |                                |              |              |                        |                     | _      |    | ×        |
|----------------------------------------------|-----------------------------------------------|--------------------------------------|------------------|------|--------------------------------|--------------|--------------|------------------------|---------------------|--------|----|----------|
| ファイル ホーム                                     | 共有                                            | 表示                                   |                  |      |                                |              |              |                        |                     |        |    | ^ ?      |
| ★ □<br>クイック アクセ コピー リ<br>スにピン留め              | していたい しょうしん しんしん しんしん しんしん しんしん しんしん しんしん しんし | 从 切り取り<br>┉ パスのコピー<br>■ ショートカットの貼り付け | 移動先 コピー先         | ★ 削除 | <ul> <li>名前の<br/>変更</li> </ul> | 新しい<br>フォルダー | ¶.<br>•<br>1 | <br>プロパูร₁             | 】開く▼<br>】編集<br>2)履歴 |        | 替え |          |
|                                              | クリップボ                                         | ī-ŀ                                  | 整理               | 2    |                                | 新規           | ļ.           | 開く                     |                     | 選択     |    |          |
| $\leftarrow \rightarrow \checkmark \uparrow$ | → 竹下                                          | 下恵 › AppData › Roam                  | ning > Wireshark | >    |                                |              |              | ~ ē                    | Wiresha             | arkの検索 |    | <i>م</i> |
|                                              | ^                                             | 名前                                   | L.               |      | 更新日時                           |              | 種類           |                        | サイ                  | X      |    |          |
| 📌 クイック アクセス                                  |                                               | profiler                             |                  |      | 2017/05/2                      | 5 10 57      | 774          | 11. 7+11. <i>4</i> _   |                     |        |    |          |
| 👳 doc (¥¥10.0.0                              | *                                             | 90211 keys                           |                  |      | 2017/05/2                      | 5 12:57      | 771          | л <i>уулуу —</i><br>П. |                     | 1 1/ 0 |    |          |
| 👳 MyScanSnap                                 | *                                             | OUZII_KEYS                           |                  |      | 2017/05/2                      | 0 10:04      | 771          | л <i>и</i><br>П.       |                     | 1 KB   |    |          |
| OpenSeminar                                  | *                                             | annier_macros                        |                  |      | 2010/09/3                      | J 14:47      | 771          | <i>ער</i><br>וו        |                     | 1 KD   |    |          |
| 45+-                                         |                                               | geoip_db_paths                       |                  |      | 2016/09/3                      | 7 42-50      | 771          | ν<br>1                 |                     | I KD   |    |          |
|                                              | <i>.</i>                                      | io_graphs                            |                  |      | 2017/02/2                      | / 13:58      | 7/1          | <i>IV</i>              |                     | I KB   |    |          |
| -F                                           | *                                             | language                             |                  |      | 2017/07/14                     | 4 21:59      | 771          | <i>IV</i>              |                     | 1 KB   |    |          |
| 📃 デスクトップ                                     | *                                             | preferences                          |                  |      | 2017/06/2                      | 9 10:20      | ファイ          | N                      |                     | 195 KB |    |          |
| 🚆 ドキュメント                                     | *                                             | recent                               |                  |      | 2017/07/0                      | 5 18:22      | ファイ          | μ.                     |                     | 3 KB   |    |          |
| ■ ピクチャ                                       |                                               | recent_common                        |                  |      | 2017/07/1                      | 5 1:15       | ファイ          | N                      |                     | 11 KB  |    |          |
| label                                        | *                                             | ssl_keys                             |                  |      | 2017/05/0                      | 3 16:41      | ファイ          | JL .                   |                     | 1 KB   |    |          |
| ● : つ=…」 つ=に<br>10 個の項目                      | * *                                           |                                      |                  |      |                                |              |              |                        |                     |        |    |          |

| wiresnarkie Jui C |  | Wiresharkについて |
|-------------------|--|---------------|
|-------------------|--|---------------|

| Wireshark 作者           | フォルダ プラグイン キーボードショートカ:                                                | ット ライセンス                         |
|------------------------|-----------------------------------------------------------------------|----------------------------------|
|                        |                                                                       |                                  |
| Name                   | Location                                                              | Typical Files                    |
| "File" dialogs         | Z:¥DEFCON¥DEFCON25-2017¥                                              | capture files                    |
| Temp                   | <u>C:¥Users¥MEGUMI<sup>*</sup>···pData¥Local¥Temp</u>                 | untitled capture files           |
| Personal configuration | <u>C:¥Users¥megumiI···oaming¥Wireshark¥</u>                           | dfilters, preferences, ethers, … |
| Global configuration   | C:¥Program Files¥Wireshark                                            | dfilters, preferences, manuf, …  |
| System                 | C:¥Program Files¥Wireshark                                            | ethers, ipxnets                  |
| Program                | <u>C:¥Program Files¥Wireshark</u>                                     | program files                    |
| Personal Plugins       | $\underline{C:} \verb+\!Users+\!megumiIK\cdots+\!Wireshark+\!plugins$ | dissector plugins                |
| Global Plugins         | C:¥Program Files¥Wireshark¥plugins¥2.2.7                              | dissector plugins                |
| GeoIP path             | <u>C:/Program_Files/Wireshark/GeoIP</u>                               | GeoIP database search path       |
| Extcap path            | C:¥Program Files¥Wireshark¥extcap                                     | Extcap Plugins search path       |
|                        |                                                                       |                                  |

## Megumi Takeshita, ikeriri network service a.k.a. packet otaku

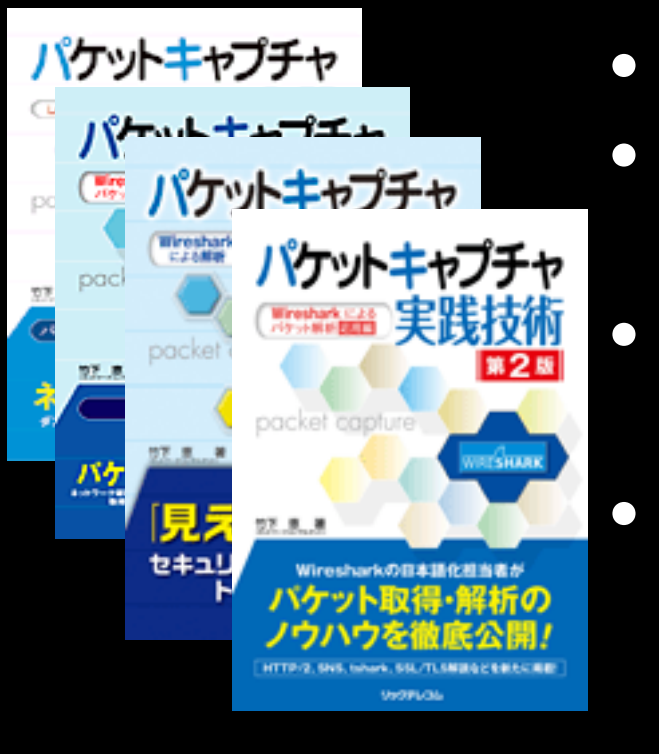

- Founder, ikeriri network service co., ltd
  - Wrote 10+ books of Wireshark and capturing and network analysis.
  - Reseller of Riverbed Technology (former CACE technologies) and Metageek, Dualcomm etc. in Japan
  - Contributor to Wireshark project ex. translator of QT Wireshark into Japanese

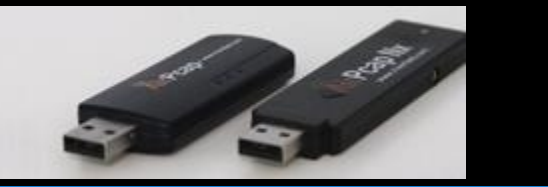

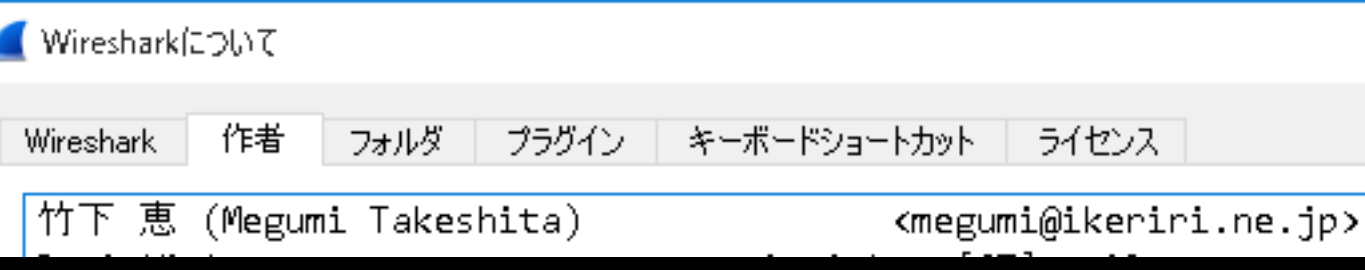

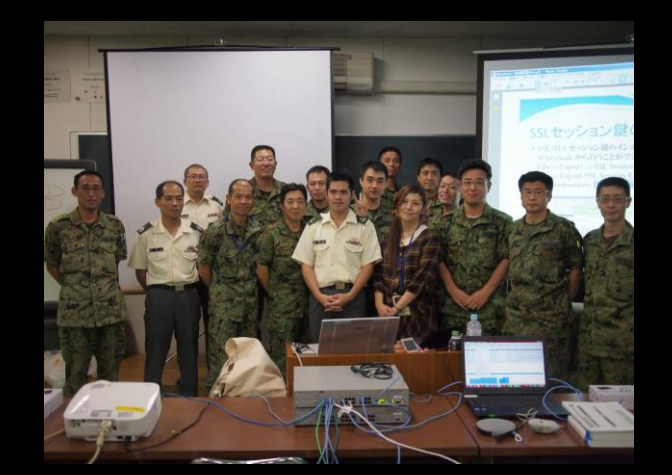

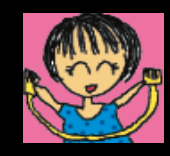

#### Workshop index ( 60 min ) We play this workshop in offline ( no internet access )

- 0. Live RF Demonstration (6 min)
- 1. Collecting Wireless information using Windows (6 min)
- 2. Checking 2 types of physical layer (6 min)
- 3. Picking up basic link-up process (10 min)
- 4. Decrypting WPA2(PSK) (6 min)
- 5. Troubleshooting (12 min)
  - #1 my WiiU failed to connect AP (6 min)#2 Wi-Fi connection is down ? (6 min)
- 6. Inspecting suspicious packets. (6 min)

#### #0 Live RF Demonstration

- Now I introduce the live wireless environment at Packet Hacking Village, DEFCON 25, Vegas
- At First it is good idea to collect RF signal at 2.4GHz and 5GHz, including other waves except for Wi-Fi

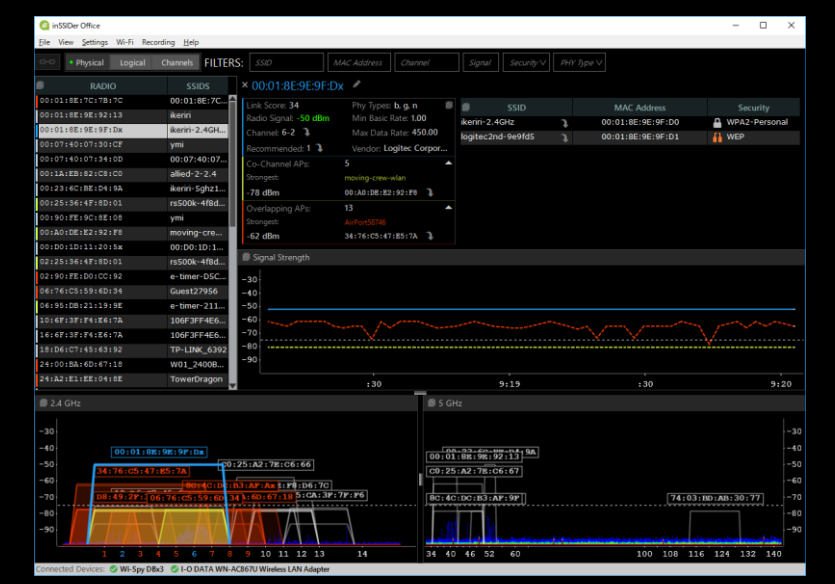

- We can know channel usage, and other wave without IEEE802.11
- Now I test some devices that does not use Wi-Fi, but use 2.4GHz.
- Next collecting some important packet such as Deauthentication and Disassociation,
- Using capture filter is the best way to capture the specified packet
- Using AirPcap and dumpcap, you can collect only Deauthentication/Disassociation
   tshark -i 1 -f "subtype deauth or subtype disassoc"

#### **#1 Collecting Wireless information using Windows**

- You want to collect Wi-Fi information
- But you have just a Windows PC, no apps
- Please open command prompt and collect Wi-Fi information.
- You need to collect Driver description / Driver version / Interface name / MAC address SSID / BSSID / authentication/encryption / Channel / speed /signal and other AP's information (SSID / BSSID / Power / Authentication / encryption )
- Hint "netsh"

- "netsh wlan sh all | more "
- Driver section Driver name, version, Physical types of Wi-Fi
- Interface section MAC Address connected or not connected SSID / BSSID / network types PHY / Channel / Speed / Power
- Network mode = BSSID display section SSID / authentication / encryption / BSSID / Power / Channel / Rate
- Use redirect and pipe netsh wlan sh all | find "BSSID" > BSSID.txt netsh wlan sh all | find "SSID" > SSIDandBSSID.txt

| 📼 コマンドプロンプト                                                                                | -                                                                                                    | ⊐ ×   | 🔤 コマンド プロンプト                                                              |                                                                                                    |
|--------------------------------------------------------------------------------------------|----------------------------------------------------------------------------------------------------|-------|---------------------------------------------------------------------------|----------------------------------------------------------------------------------------------------|
| Microsoft Windows [Versi<br>(c) 2017 Microsoft Corpo                                       | on 10.0.15063]<br>ration. All rights reserved.                                                                                                    | ^     |                                                                           | インターフェイスの表示                                                                                                    |
| C:¥Users¥megumi.IKERIRI><br>ワイヤレス システム情報の                                                  | netsh wlan sh all   more<br>)要約<br>50 声言(博進時))                                                                                                    |       | システムに 1 インターフ:                                                            | ェイスがあります:                                                                                                    |
| (04]B); 2017/07/00 12:40:-                                                                 | 39 東京(禄华時))<br>                                                                                                    |       | 名前<br>説明<br>GUID<br>物理アドレス<br>状態<br>SSID<br>BSSID                         | : Wi-Fi 3<br>: I-O DATA WN-AC867U Wireless LAN Adapter<br>: 75787fbf-5736-4193-be89-8ebdf9c78898<br>: 34:76:c5:1a:e1:9a<br>: 接続されました<br>: ikeriri<br>: 00:01:8e:9e:92:13 |
| インターフェイス名: Wi-F                                                                            | i 3                                                                                                    |       | ネットワークの種類<br>毎線の種類                                                        | : インフラストラクチャ<br>: 802_11ac                                                                                                    |
| ドライバー<br>ベンダー<br>プロバイダー<br>日付<br>バージョン<br>INF ファイル<br>種類<br>サポートされる無線の<br>FIPS 140-2 モードをも | : I-O DATA WN-AC867U Wireless LAN Adapter<br>: I-O DATA DEVICE, INC<br>: Realtek Semiconductor Corp.<br>: 2016/10/26<br>: 1030.11.503.2016<br>: netrtwlanu.inf<br>: ネイティブ Wi-Fi ドライバー<br>: 802.11n 802.11g 802.11b 802.11ac 802.11n 802<br>はで トオミ・(オレ) | 2.11a | 読む<br>暗号<br>接続モード<br>チデャなルル<br>受信速度(Mops)<br>送信速度(Mops)<br>ジグナル<br>プロファイル | : WP42-パーンナル<br>: CCMP<br>: プロファイル<br>: 40<br>: 400<br>: 400<br>: 100%<br>: ikeriri                                                                                      |
| - 110 140 Z モートをい<br>802.11w 管理フレーム                                                        | (小) ごうついはい (保護をサポートする: はい                                                                                                    | ~     | More                                                                      |                                                                                                    |

| :====================================                                                                                                    |
|----------------------------------------------------------------------------------------------------|
|                                                                                                    |
| 'ーフェイス名 : Wi-Fi 3<br>20 のネットワークが表示されています。                                                                                                    |
| : auhome_acwLgE-A<br>.ットワークの種類 : インフラストラクチャ<br>語 : WPA2-パーソナル<br>号化 : COMP<br>SID 1 : 8c:4c:dc:34:16:7e<br>ジグナル : 26%<br>無線タイプ : 802.11n<br>チャネル : 36<br>基本レート (Mbps) : 6 9 12 18 24 36 48 54                                                                                                    |
| 2: IBTTOKYOAC<br>ットワークの種類 : インフラストラクチャ<br>証 :オープン<br>号化 : WEP<br>SSID 1 : 34:76:c5:46:02:b3<br>シグナル : 42%                                                                                                    |
| D 1 : 00:01:8e:9e:9f:d0<br>: logitec2nd-9e9fd5<br>D 1 : 00:01:8e:9e:9f:d1<br>: ikeriri : 00:01:8e:9e:92:13<br>: ikeriri-5ghz11n<br>D 1 : 00:23:6c:be:d4:9a<br>: auhome_adRHaT-A<br>D 1 : 8c:4c:dc:b3:af:9f<br>D 1 : 24:00EA6D6718<br>D 1 : 24:00:ba:6d:67:18<br>: TECHNO-AP<br>D 1 : 88:57:ee:fa:72:40<br>: IBTTOKYON<br>D 1 : 34:76:c5:46:02:b2<br>: URoad-663224<br>D 1 : 00:1d:93:66:32:24 |

#### #2 Checking 2 types of physical layer (6 min)

- Let's open 2 trace files that contains same ICMP request/response "2-radiotap-icmp.pcapng" and "2-ppi-icmp.pcapng"
- please compare two packets especially at physical layer header, Radiotap header and Per Packet Information header

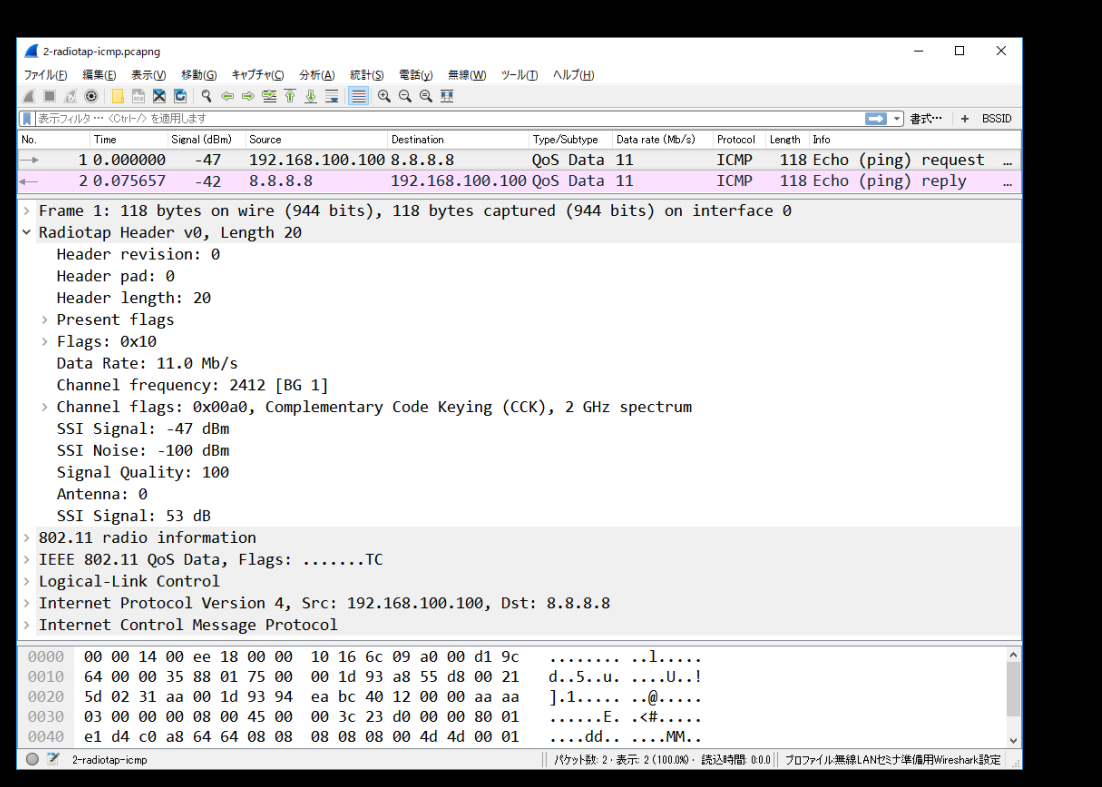

| 2-ppi-icmp.pcapng                                                         |          |        |      | -      |       | ×     |
|---------------------------------------------------------------------------|----------|--------|------|--------|-------|-------|
| ファイル(E) 編集(E) 表示(V) 移動(G) キャプチャ(C) 分析(A) 統計(S) 電話(V) 無線(W) ツール(D) ヘルプ(H)  |          |        |      |        |       |       |
| / = / ©   <mark>-</mark>                                                  |          |        |      |        |       |       |
| 表示フィレタ … 〈Otrト/〉を適用します                                                    |          |        |      | ■ • 書: | t   + | BSSID |
| No. Time Signal (dBm) Source Destination Type/Subtype Data rate (Mb/s)    | Protocol | Length | Info |        |       |       |
| → 10.000000 -52 192.168.100.100 8.8.8.8 QoS Data                          | ICMP     | 130    | Echo | (ping) | reque | est   |
| ← 20.111925 -37 8.8.8.8 192.168.100.100 QoS Data                          | ICMP     | 130    | Echo | (ping) | reply | /     |
| Frame 1: 130 bytes on wire (1040 bits), 130 bytes cantured (1040 bits) on | interf   | ace Ø  | )    |        |       |       |
| PPI version 0, 32 bytes                                                   |          |        |      |        |       |       |
| Version: 0                                                                |          |        |      |        |       |       |
| × Elags: 0x00                                                             |          |        |      |        |       |       |
|                                                                           |          |        |      |        |       |       |
| $0000 \ 000. = \text{Reserved: } 0x00$                                    |          |        |      |        |       |       |
| Header length: 32                                                         |          |        |      |        |       |       |
| DIT: 105                                                                  |          |        |      |        |       |       |
| × 802.11-Common                                                           |          |        |      |        |       |       |
| Field type: 802.11-Common (2)                                             |          |        |      |        |       |       |
| Field length: 20                                                          |          |        |      |        |       |       |
| TSET: 0 [invalid]                                                         |          |        |      |        |       |       |
| > Flags: 0x0001                                                           |          |        |      |        |       |       |
| Rate: 11.0 Mbns                                                           |          |        |      |        |       |       |
| Channel frequency: 2412 [BG 1]                                            |          |        |      |        |       |       |
| > Channel flags: 0x00a0                                                   |          |        |      |        |       |       |
| EHSS honset: 0x00                                                         |          |        |      |        |       |       |
| EHSS nattern: 0x00                                                        |          |        |      |        |       |       |
| dBm antenna signal: -52                                                   |          |        |      |        |       |       |
| dBm antenna noise: -100                                                   |          |        |      |        |       |       |
| > 802 11 radio information                                                |          |        |      |        |       |       |
| TEEE 802 11 OoS Data Elags: TC                                            |          |        |      |        |       |       |
| > Logical-Link Control                                                    |          |        |      |        |       |       |
| > Internet Protocol Version 4, Src: 192,168,100,100, Dst: 8,8,8,8         |          |        |      |        |       |       |
| > Internet Control Message Protocol                                       |          |        |      |        |       |       |
|                                                                           |          |        |      |        |       |       |
| 0000 00 00 20 00 69 00 00 00 02 00 14 00 00 00 00 00i                     |          |        |      |        |       | ^     |
| 0010 00 00 00 01 00 16 00 6c 09 a0 00 00 00 cc 9c 1                       |          |        |      |        |       |       |
| 0020 88 01 75 00 00 1d 93 a8 55 d8 00 21 5d 02 31 aa                      |          |        |      |        |       |       |
| 0030 00 10 93 94 ea bc /0 19 00 00 aa aa 03 00 00 00pp.                   |          |        |      |        |       |       |
|                                                                           |          |        |      |        |       | ~     |

#### Radiotap header

Type

#### **PPI header**

```
Packet
                                                                                         PPI version 0, 32 bytes
               Radiotap Header v0, Length 20
                                                                                           Version: 0
                 Header revision: 0
                                                                                         Y Flags: 0x00
                 Header pad: 0
                                                                                             .... ...0 = Alignment: Not aligned
                 Header length: 20
                                                                                            0000 000. = Reserved: 0x00
                                                                                           Header length: 32
                > Present flags
                                                                                           DLT: 105
                Flags: 0x10
                                                                                         ~ 802.11-Common
                    ..... ...0 = CFP: False
                                                                                             Field type: 802.11-Common (2)
                                                                                            Field length: 20
                    .... ..0. = Preamble: Long
                                                                                            TSFT: 0 [invalid]
                    ..... .0.. = WEP: False
                                                                                           > Flags: 0x0001
                    .... 0... = Fragmentation: False
                                                                                             Rate: 11.0 Mbps
                   ...1 .... = FCS at end: True
                                                                                            Channel frequency: 2412 [BG 1]

    Channel flags: 0x00a0

                    ..0. .... = Data Pad: False
                                                                                              ..... = Turbo: False
                    .0.. .... = Bad FCS: False
                                                                                              .... = Complementary Code Keying (CCK): True
                    0... = Short GI: False
                                                                                              .... .0.. .... = Orthogonal Frequency-Division Multiplexing (OFDM): False
                                                                                              ..... 1.... = 2 GHz spectrum: True
                 Data Rate: 11.0 Mb/s
                                                                                              ..... = 5 GHz spectrum: False
                 Channel frequency: 2412 [BG 1]
                                                                                              ..... ..0. ..... = Passive: False
                 Channel flags: 0x00a0, Complementary Code Keying (CCK), 2 GHz
                                                                                              ..... .0.. ..... = Dynamic CCK-OFDM: False
                 SSI Signal: -47 dBm
                                                                                              .... 0... .... = Gaussian Frequency Shift Keying (GFSK): False
                                                                                             FHSS hopset: 0x00
                 SSI Noise: -100 dBm
                                                                                             FHSS pattern: 0x00
                 Signal Quality: 100
                                                                                             dBm antenna signal: -52
                 Antenna: 0
                                                                                             dBm antenna noise: -100
                 SSI Signal: 53 dB
```

We can capture wireless frames as 2 kinds of frame format in Physical layer using AirPcap and Wireshark

| Туре                                                | Radiotap                                                                                                    | PPI                                                                                                    |
|-----------------------------------------------------|----------------------------------------------------------------------------------------------------|----------------------------------------------------------------------------------------------------|
| GOOD                                                | <ul> <li>Easy to read, simple</li> <li>Fixed format</li> <li>Easy filter<br/>radiotap.dbm_antsignal</li> </ul> | <ul> <li>Extensible format<br/>future info 11ac, etc</li> <li>Includes multiple<br/>antenna information</li> </ul> |
| BAD<br>rap Control Panel -                          | <ul> <li>Cannot collect multiple<br/>anntena information</li> </ul>                                            | <ul> <li>Hard to read, complex</li> <li>Long filter<br/>ppi.80211n-mac-</li> </ul>                                 |
| erface<br>rPcap USB wireless capture adapter mr. 00 | Blink Led<br>D2.11 b/g                                                                                         | phy.dbmant0.signal                                                                                                 |

Channel 2412 MHz [BG 1]

802.11 Only 802.11 + Radio 2 11 🖬 PE

Extension Channel Capture Type 802.11 + PPI

Reset Configuration

Include 802.11 FCS in Frames

 $\sim$ 

Help

Cancel

FCS Filter All Frames

Apply

 $\sim$ 

Οk

RECOMMEND Radiotap in 11a/b/g/n(20MHz) Demonstration Wireless toolbar> setting

#### #3 Picking up basic link-up process

- My Nintendo WiiU connect AP that SSID is "DEFCON" at 1ch (2412MHz)
- Now we open trace file "3-WiiU.pcapng", filter using Wireshark display filter, mark the connection (Ctrl + M), export specified packet as another trace file. "linkup.pcapng"
- You think there are tons of other packets in trace file.
- You do not have to mark "ACK" packet ( sometimes sender is blank )
- It is usual in wireless packet capturing, so display filter is important
- Hint: the link-up process ends in a seconds, so you find some important packet, you can find the other packet at near time.

#### The link-up process of Wi-Fi (WPA2 AES-PSK)

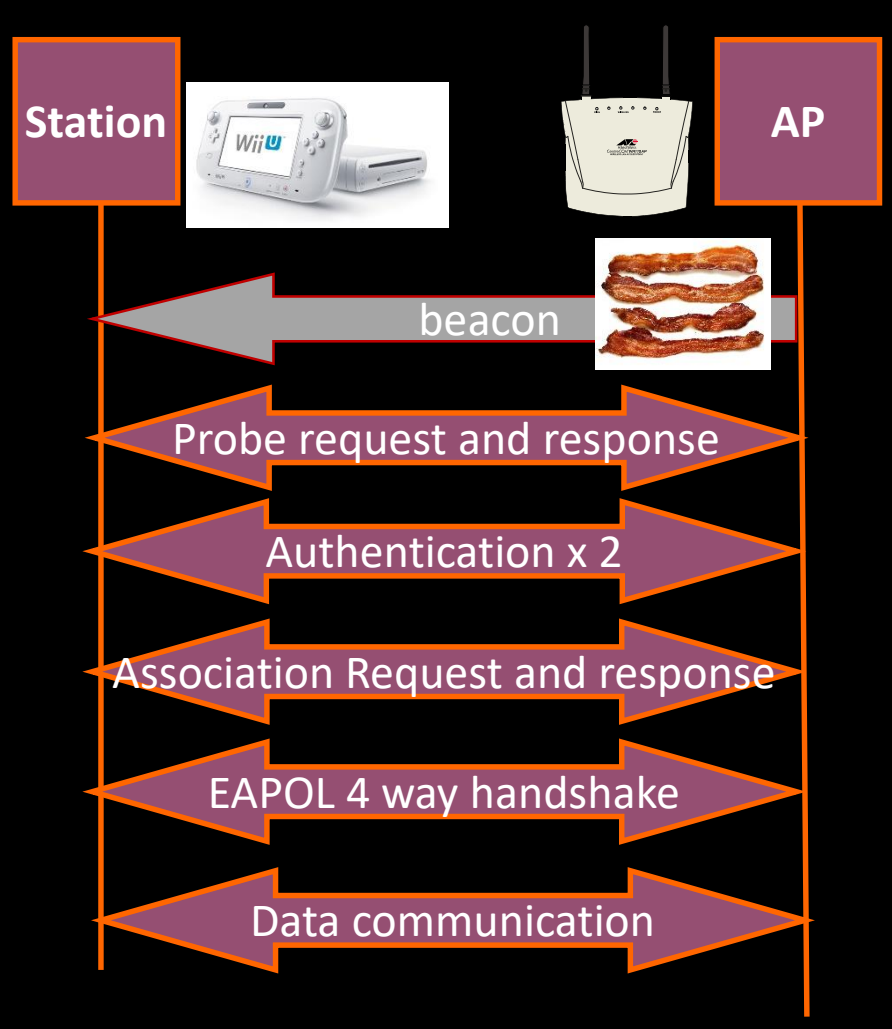

You need to mark 10 more packets including 1: Beacon from AP

- 2: Probe Request from STA / Response from AP
- 3: Authentication from STA and from AP
- 4: Association Request from STA / Response from AP
- 5: EAPOL 4 way handshake (4 message)

6: some data packets Hint 0 all packet is captured at 1ch

- Hint 1 My WiiU mac address wlan.addr eq 9c:e6:35:35:63:78
- Hint 2: My AP mac address (BSSID) wlan.addr eq 00:1d:93:a8:55:d8
- Hint 3: You can refer display filter list.

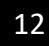

| Frame Type              | Explanation                                                |
|-------------------------|------------------------------------------------------------|
| Management              | Beacon wlan.fc.type_subtype==8                             |
| wlan.fc.type==0         | Probe request wlan.fc.type_subtype==4                      |
|                         | Probe Response wlan.fc.type_subtype==5                     |
|                         | Association Request wlan.fc.type_subtype==0                |
|                         | Association Response wlan.fc.type_subtype==1               |
|                         | Authentication wlan.fc.type_subtype==11                    |
|                         | Deauthentication wlan.fc.type_subtype==12                  |
|                         | Disassociation wlan.fc.type_subtype==10                    |
| Control                 | RTS (Request To Send) wlan.fc.type_subtype==27             |
| wlan.fc.type==1         | CTS (Clear To Send) wlan.fc.type_subtype==28               |
|                         | ACK (ACKnowledge) wlan.fc.type_subtype==29                 |
| Data<br>wlan.fc.type==2 | wlan.fc.type_type==2<br>Null data wlan.fc.type_subtype==36 |

#### Pick up and mark packet

Mark Beacon
 Filter packets using type\_subtype of Beacon (8) of IEEE802.11 frame,
 wlan.fc.type\_subtype==8, then search packet that SSID is defcon

## Mark connection Filter packets using STA MAC address wlan.addr == 9c:e6:35:35:63:78, next look for association response, then you can find entire connection process near here in a seconds ( beacon, probe, auth, assoc, eapol, data)

- File > Export specified packets and select marked packets button to export the another trace file such as 3-wiiulinkup.pcapng
- Note you may not have to collect ACK, and collect all 4 way handshake packets.

#### 3-wiiulinkup.pcapng

| 📕 3-wiiu         | 🖌 3-wiiulinkup.pcapng — 🗆 🗙                                                                                                    |                             |                                 |                                |                               |          |                                                                     |         |  |  |
|------------------|----------------------------------------------------------------------------------------------------|-----------------------------|---------------------------------|--------------------------------|-------------------------------|----------|---------------------------------------------------------------------|---------|--|--|
| ファイル( <u>F</u> ) | ファイル(E) 編集(E) 表示(V) 移動(G) キャプチャ(C) 分析(A) 統計(S) 電話(V) 無線(W) ツール(I) ヘルプ(H)                                                                                                    |                             |                                 |                                |                               |          |                                                                     |         |  |  |
| í 🔳 🖉            | $\blacksquare$ $\blacksquare$ $\varnothing$ $\textcircled{e}$ $\blacksquare$ $\textcircled{e}$ $\textcircled{e}$ $\rule{e}$ $\textcircled{e}$ $\rule{e}$ $\rule{e}$ |                             |                                 |                                |                               |          |                                                                     |         |  |  |
| 📃 wlan.ad        | ▲ wlan.addr == 9cce6:35:35:63:78                                                                                                    |                             |                                 |                                |                               |          |                                                                     |         |  |  |
| インターフ            | インターフェース airpcap00 ▼       チャンネル 1・2.412 GHz ▼       20 MHz ▼       FCSフィルタ       ▼         AirPcapコントロールパネル       802.11設定                                                                                                    |                             |                                 |                                |                               |          |                                                                     |         |  |  |
| No.              | Time                                                                                                    | Signal (dBm)                | Source                          | Destination                    | Type/Subtype Data rate (Mb/s) | Protocol | Length Info                                                         | - 1     |  |  |
|                  | 10.000000                                                                                                    | -66                         | Nintendo_35:6                   | Broadcast                      | Probe R 1                     | 802      | 135 Probe Request, SN=4, FN=0, Flags=C, SSID=defcon                 |         |  |  |
|                  | 2 0.002518                                                                                                    | -44                         | Modacom_a8:55                   | Nintendo_35:6                  | Probe R 1                     | 802      | 144 Probe Response, SN=2556, FN=0, Flags=C, BI=100, SSID=detcon     |         |  |  |
|                  | 3 2.796155                                                                                                    | -62                         | Nintendo_35:6                   | Modacom_a8:55                  | Authent… 1                    | 802      | 54 Authentication, SN=7, FN=0, Flags=C                              |         |  |  |
|                  | 4 2.797731                                                                                                    | -45                         | Modacom_a8:55                   | Nintendo_35:6                  | Authent… 1                    | 802      | 54 Authentication, SN=0, FN=0, Flags=C                              |         |  |  |
|                  | 5 2.800051                                                                                                    | -61                         | Nintendo_35:6…                  | Modacom_a8:55                  | Associa… 1                    | 802      | 97 Association Request, SN=8, FN=0, Flags=C, SSID=defcon            |         |  |  |
|                  | 6 2.811421                                                                                                    | -44                         | Modacom_a8:55                   | Nintendo_35:6…                 | Associa… 1                    | 802      | 86 Association Response, SN=1, FN=0, Flags=C                        |         |  |  |
|                  | 7 2.813435                                                                                                    | -44                         | Modacom_a8:55                   | Nintendo_35:6…                 | QoS Data 1                    | EAPOL    | 157 Key (Message 1 of 4)                                            |         |  |  |
|                  | 8 2.839558                                                                                                    | -60                         | Nintendo_35:6…                  | Modacom_a8:55                  | QoS Data 1                    | EAPOL    | 179 Key (Message 2 of 4)                                            |         |  |  |
|                  | 9 2.843053                                                                                                    | -44                         | Modacom_a8:55                   | Nintendo_35:6…                 | QoS Data 1                    | EAPOL    | 213 Key (Message 3 of 4)                                            |         |  |  |
|                  | 10 2.856814                                                                                                    | -60                         | Nintendo_35:6…                  | Modacom_a8:55                  | QoS Data 1                    | EAPOL    | 157 Key (Message 4 of 4)                                            |         |  |  |
| -                | 11 2.905860                                                                                                    | -56                         | Nintendo_35:6                   | Broadcast                      | QoS Data 11                   | 802      | 402 QoS Data, SN=2, FN=0, Flags=.pTC                                |         |  |  |
| ✓ IEEE           | 802.11 Pr                                                                                                    | obe Requ                    | est, Flags:                     | C                              |                               |          |                                                                     | ,       |  |  |
| Ту               | pe/Subtype                                                                                                    | : Probe                     | Request (0x0004)                |                                |                               |          |                                                                     |         |  |  |
| > Fr             | ame Contro                                                                                                    | l Field:                    | 0x4000                          |                                |                               |          |                                                                     |         |  |  |
| .0               | 00 0000 00                                                                                                    | 00 0000                     | = Duration: 0 mi                | croseconds                     |                               |          |                                                                     |         |  |  |
| Re               | ceiver add                                                                                                    | ress: Br                    | oadcast <mark>(ff:</mark> ff:f  | f:ff:ff:ff)                    |                               |          |                                                                     |         |  |  |
| De               | stination a                                                                                                    | address:                    | Broadcast (ff:f                 | f:ff:ff:ff:ff)                 |                               |          |                                                                     |         |  |  |
| Tr               | ansmitter a                                                                                                    | address:                    | Nintendo 35:63:                 | 78 (9c:e6:35:35)               | :63:78)                       |          |                                                                     |         |  |  |
| So               | urce addre                                                                                                    | ss: Nint                    | endo 35:63:78 (9                | c:e6:35:35:63:78               | 3)                            |          |                                                                     |         |  |  |
| BS               | S Id: Broa                                                                                                    | dcast (f                    | f:ff:ff:ff:ff:ff                | )                              | ,                             |          |                                                                     |         |  |  |
|                  |                                                                                                    | 0000                        | = Fragment numbe                | r: 0                           |                               |          |                                                                     |         |  |  |
|                  |                                                                                                    |                             |                                 |                                | "0                            |          |                                                                     |         |  |  |
| 0010             | 05 00 00                                                                                                    | 22 <u>40</u> 00<br>70 £5 £5 |                                 |                                |                               |          |                                                                     | · · · · |  |  |
| 0020             |                                                                                                    | 78 TT TT<br>60 01 04        | 02 04 06 16 22                  | 00 00 00 04 05                 | fcon 2 d                      |          |                                                                     |         |  |  |
| 0030             | 30 48 60                                                                                                    | 6c 2d 1a                    | 02 04 00 16 32                  | 00 00 12 18 24                 | 0H`]_                         |          |                                                                     | - 1     |  |  |
| 0040             | 50 0F 0C                                                                                                    | 00 Zu 1a                    | 00 10 10 10 100                 |                                | VII 1                         |          |                                                                     |         |  |  |
| 0 🗹              | Type and subtype co                                                                                                    | ombined (first by           | vte: type, second byte: subtype | ) (wlan.fc.type_subtype), 1 バイ | <b>&gt;</b>                   |          | パケット数: 94・表示: 94(100.0%)・読込時間: 0:0.3    プロファイル無線LANセミナ準備用Wireshark影 | 定       |  |  |

#### **#4** Decrypting WPA2

- Open 4-wiiulinkup.pcapng ( same as last trace file we filtered )
- Please look at data frame using display filter ( wlan.fc.type==2 )
- You can find all data section is encrypted by WPA2(AES-PSK) but you capture all 4 way handshake message ( eapol )
- Select some data packet and click IEEE802.11 header, right click
   > protocol preferences > Open IEEE802.11 wirelss LAN preferences...

#### **#4** Decrypting WPA2

- Confirm Enable decryption is checked
- Select Edit button of Decryption Keys
- Push "+" button, and select wpa-pwd in Key type, then input the PSK:SSID defcon25:defcon
- Note: You must collect all 4 message of EAPOL 4 way handshake, because it contains information of creating PTK(pairwise transient key ) such as nonce, MAC, SSID, etc.

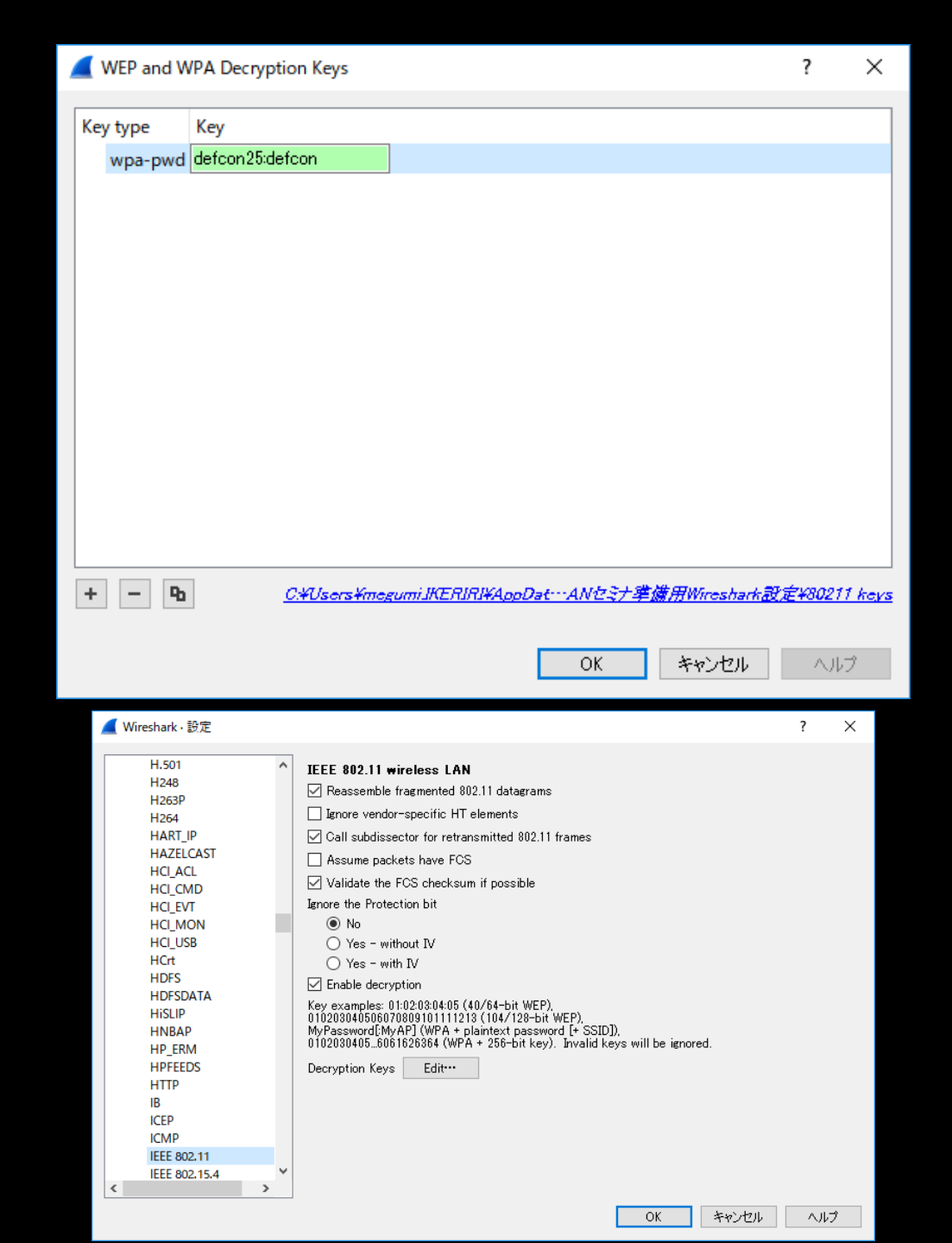

| 🛋 it with                                                 | interpretation of the local data |            |                                |                   |            |                    |          | - 0                                         | ×   |  |
|-----------------------------------------------------------|----------------------------------|------------|--------------------------------|-------------------|------------|--------------------|----------|---------------------------------------------|-----|--|
| 2/16日 編集員 巻きの 新御田 キャグチャロ かか山 代計画 電動品 非常知道 米田田 2-16日 1413日 |                                  |            |                                |                   |            |                    |          |                                             |     |  |
| 4 = /                                                     |                                  |            |                                |                   |            |                    |          |                                             |     |  |
| -tenad                                                    | ide == level (8) (8.55)          | 1          |                                |                   |            |                    |          | 0 🚥 + 807+ 14 00                            | in. |  |
| 459-5                                                     | 73-2 mount +                     |            | Pec-8.6 (1-2412-040 + 201000 + | F087469 *         |            |                    |          | Artur(2)+g=:5/52.6 (801108                  | ĸ   |  |
| No.                                                       | Time                             | Send (ddw) | Seen                           | Destroiter        | Ton/Subton | Data tale Official | Poleni i | Loren Into                                  |     |  |
|                                                           | 6 2.811421                       | -44        | Nodacom_a8:55:d8               | Nintendo_35:63:78 | Associa_   | 1                  | 882      | 86 Association Response, SN=1, FN=0, Flags= | a.  |  |
|                                                           |                                  |            | Moda.com_all:55:dll            | Nintendo_35:63:78 |            |                    |          | 157 Key (Message 1 of 4)                    |     |  |
|                                                           |                                  |            | Nintendo_35:63:78              | Modacom_a81551d8  |            |                    |          | 179 Key (Message 2 of 4)                    |     |  |
|                                                           |                                  |            | Nodacom_all:55:dll             |                   |            |                    |          | 213 Key (Message 3 of 4)                    |     |  |
|                                                           | 10 2.856814                      |            | Nintendo_35(63)78              | Modacom_a81551d8  | QoS Data   |                    |          | 157 Key (Message 4 of 4)                    |     |  |
|                                                           | 11 2.905860                      | -56        | Nintendo_35:63:78              | Broadcast         | QoS Data   | 11                 | 802      | 402 QoS Data, SN+2, FN+0, Flags=.pTC        |     |  |
|                                                           | 12 2.986968                      | -44        | Nintendo_35:63:78              | Broadcast         | Data       | 11                 | 882      | 400 Data, SN=3389, FN=0, Flags=.pF          |     |  |
|                                                           | 13 2.988397                      | -43        | Nodacom_94:ea:bc               | Nintendo_35:63:78 | QoS Data   | 5-5                | 802      | 650 QoS Data, SN=0, FN=0, Flags=.pF.C       |     |  |
|                                                           | 14 2.914688                      | -59        | Nintendo_35:63:78              | Broadcast         | QoS Data   | 11                 | 802      | 650 QoS Data, SN=3, FN=0, Flags=.pTC        |     |  |
|                                                           | 15 2.915907                      | -44        | Nintendo_35:63:78              | Broadcast         | Data       | 11                 | 882      | 648 Data, SN=3390, FN=0, Flags=.pF          |     |  |
|                                                           | 16 2.916907                      | -64        | Modacom_94:ea;bc               | Nintendo_35:63:78 | QoS Data   | 11                 | 892      | 650 QoS Data, SN=1, FN=0, Flags=.pF.C       |     |  |
|                                                           | 17 2.945105                      | -58        | Nintendo_35:63:78              | Broadcast         | QoS Data   | 11                 | 802      | 102 Qo5 Data, SN=4, FN=0, Flags=.pTC        |     |  |
|                                                           | 18 2.946138                      | -45        | Nintendo 35:63:78              | Broadcast         | Data       | 11                 | 802      | 100 Data, SN-3391, FN-0, FlagspF            |     |  |
|                                                           | 19 4.003605                      | -60        | Mintendo 35:63:78              | Broadcast         | QoS Data   | 11                 | 882      | 102 0o5 Data, SN=5, FN=0, Flags=,pTC        |     |  |
|                                                           | 20 4.004501                      | -44        | Nintendo_35:63:78              | Broadcast         | Data       | 11                 | 802      | 100 Data, 5N-3403, FN-0, FlagspF            |     |  |
|                                                           | 21 4.085652                      | -42        | Nodacom 94:ea:bc               | Nintendo_35:63:78 | QoS Data   | 11                 | 882      | 182 QoS Data, SN=2, FN=8, Flags=.pF.C       |     |  |
|                                                           | 22 4.037743                      | -61        | Nintendo 35:63:78              | Modacom 94:ea:bc  | QoS Data   | 11                 | \$82     | 145 QoS Data, SN=6, FN=0, Flags=.pTC        |     |  |
|                                                           | 23 4.415279                      | -64        | Nodacon 94rearbc               | Nintendo 35:63:78 | QoS Data   | 11                 | 802      | 161 QoS Data, SN=3, FN=0, Flags=.pF.C       |     |  |
|                                                           | 24 4.425924                      | -60        | Nintendo 35:63:78              | Modacom 94:ea:bc  | 005 Data   | 11                 | 882      | 122.005 Data, SN=7, FN=8, Flags=,p,TC       |     |  |
|                                                           | Ar + 240334                      |            |                                | art a 1 ar 25 au  |            | **                 |          | **** * * * * * * * * * * * * * * * * *      |     |  |
| Pf                                                        | ff type: 80                      | 2.11b (4   | )                              |                   |            |                    |          |                                             |     |  |
| - 52                                                      | wort preamb                      | le: Fals   | e                              |                   |            |                    |          |                                             |     |  |
| De                                                        | ata nate: 1                      | 1.0 Mb/s   |                                |                   |            |                    |          |                                             |     |  |
| CI CI                                                     | bannel: 1                        |            |                                |                   |            |                    |          |                                             |     |  |
| Fr                                                        | requency: 2                      | 412 PHz    |                                |                   |            |                    |          |                                             |     |  |
| 51                                                        | ignal stren                      | gth (dBa   | ): -60 dBm                     |                   |            |                    |          |                                             |     |  |
| No                                                        | sise level                       | (dBs): -:  | 100 dBm                        |                   |            |                    |          |                                             |     |  |
| > [C                                                      | Juration: 2                      | 67 us]     |                                |                   |            |                    |          |                                             |     |  |
| ~ IEEE                                                    | 882.11 Qo                        | 6 Data, I  | Flags: .pTC                    |                   |            |                    |          |                                             |     |  |
| 0010                                                      | 64 00 00                         | 28 3 41    | 77 00 00 10 93 48 55 08 90     | 4(A               |            |                    |          |                                             |     |  |
| 0020                                                      | 35 35 63                         | 7E 00 1d   |                                | - 00 55cxp        |            |                    |          |                                             |     |  |
| 0030                                                      | 00 20 00                         | 00 00 00   | d2 8d Be c5 27 c4 31 1b c7     | 87                |            |                    |          |                                             |     |  |
| 0040                                                      | 70 71 bd                         | al 2d 76   | 38 89 87 f9 59 74 2d f3 6d     | 85 pqv8Yt1.       |            |                    |          |                                             |     |  |
| 0050                                                      | b4 b6 47                         | d4 50 54   | 27 0b 48 86 a4 c6 61 da 53     | 74G.PT'. Ha.St    |            |                    |          |                                             |     |  |

#### Please check the trace file is decrypted

| с<br>с | 4-wiiulinkup.pcapng                                                   |                  |                                       |                                      |              |                  |          | - 🗆 X                                                               |  |  |
|--------|-----------------------------------------------------------------------|------------------|---------------------------------------|--------------------------------------|--------------|------------------|----------|---------------------------------------------------------------------|--|--|
|        | ル(E) 編集(E) 表示(V) 移動(G) キャブチャ(C) 分析(A) 統計(S) 電話(V) 無線(W) ツール(D) ヘルプ(H) |                  |                                       |                                      |              |                  |          |                                                                     |  |  |
|        | 🔳 🧷 💿 📙 🛅 🗙                                                           | े 🖸 🤇 🗢          | ې ور ور 🔢 🚍 🔿 🕸                       |                                      |              |                  |          |                                                                     |  |  |
|        | lan.addr == 9c:e6:35:35:63:                                           | :78              |                                       |                                      |              |                  |          | 図                                                                   |  |  |
|        | ンターフェース airpcap00 、                                                   | •                | チャンネル 1・2.412 GHz 🔹 20 MHz 👻          | FCSフィルター                             |              |                  |          | AirPcapコントロールパネル 802.11設定                                           |  |  |
| no.    | Time                                                                  | Signal (dBm)     | Source                                | Destination                          | Type/Subtype | Data rate (Mb/s) | Protocol | Length Info                                                         |  |  |
|        | 10 2.856814                                                           | 4 -60            | Nintendo_35:63:78                     | Modacom_a8:55:d8                     | QoS Data     | 1                | EAPOL    | 157 Key (Message 4 of 4)                                            |  |  |
|        | 11 2.905860                                                           | ) -56            | 0.0.0.0                               | 255.255.255.255                      | QoS Data     | 11               | DHCP     | 402 DHCP Discover - Transaction ID 0xbde252e1                       |  |  |
|        | 12 2.906960                                                           | ) -44            | Nintendo_35:63:78                     | Broadcast                            | Data         | 11               | 802      | 400 Data, SN=3389, FN=0, Flags=.pF                                  |  |  |
|        | 13 2.908397                                                           | 7 -43            | 192.168.100.254                       | 192.168.100.100                      | QoS Data     | 5.5              | DHCP     | 650 DHCP Offer - Transaction ID 0xbde252e1                          |  |  |
|        | 14 2.914608                                                           | 3 -59            | 0.0.0.0                               | 255.255.255.255                      | QoS Data     | 11               | DHCP     | 650 DHCP Request - Transaction ID 0xbde252e1                        |  |  |
|        | 15 2.915907                                                           | 7 -44            | Nintendo_35:63:78                     | Broadcast                            | Data         | 11               | 802      | 648 Data, SN=3390, FN=0, Flags=.pF                                  |  |  |
|        | 16 2.916907                                                           | 7 -44            | 192.168.100.254                       | 192.168.100.100                      | QoS Data     | 11               | DHCP     | 650 DHCP ACK - Transaction ID 0xbde252e1                            |  |  |
|        | 17 2.945105                                                           | 5 -58            | Nintendo_35:63:78                     | Broadcast                            | QoS Data     | 11               | ARP      | 102 Gratuitous ARP for 192.168.100.100 (Request)                    |  |  |
|        | 18 2.946138                                                           | 3 -45            | Nintendo_35:63:78                     | Broadcast                            | Data         | 11               | 802      | 100 Data, SN=3391, FN=0, Flags=.pF                                  |  |  |
|        | 19 4.003605                                                           | 5 -60            | Nintendo_35:63:78                     | Broadcast                            | QoS Data     | 11               | ARP      | 102 Who has 192.168.100.254? Tell 192.168.100.100                   |  |  |
|        | 20 4.004501                                                           | L -44            | Nintendo_35:63:78                     | Broadcast                            | Data         | 11               | 802      | 100 Data, SN=3403, FN=0, Flags=.pF                                  |  |  |
|        | 21 4.005652                                                           | -42              | Modacom_94:ea:bc                      | Nintendo_35:63:78                    | QoS Data     | 11               | ARP      | 102 192.168.100.254 is at 00:1d:93:94:ea:bc                         |  |  |
|        | 22 4.037743                                                           | 3 -61            | 192.168.100.100                       | 8.8.8.8                              | QoS Data     | 11               | DNS      | 145 Standard query 0xb8b1 A conntest.nintendowifi                   |  |  |
|        | 23 4.415279                                                           | 9 -44            | 8.8.8.8                               | 192.168.100.100                      | QoS Data     | 11               | DNS      | 161 Standard query response 0xb8b1 A conntest.nin                   |  |  |
|        | 24 4.425924                                                           | 4 -60            | 192.168.100.100                       | <pre>conntest.nintendowifi.net</pre> | QoS Data     | 11               | ТСР      | 122 2150 → 80 [SYN] Seq=0 Win=8192 Len=0 MSS=1360                   |  |  |
|        | 25 4.619270                                                           | ) -43            | conntest.nintendowifi.net             | 192.168.100.100                      | QoS Data     | 11               | ТСР      | 122 80 → 2150 [SYN, ACK] Seq=0 Ack=1 Win=4080 Len                   |  |  |
|        | 26 4.629594                                                           | 4 -61            | 192.168.100.100                       | conntest.nintendowifi.net            | QoS Data     | 11               | ТСР      | 114 2150 → 80 [ACK] Seq=1 Ack=1 Win=8192 Len=0                      |  |  |
|        | 27 4.631860                                                           | ) -59            | 192.168.100.100                       | conntest.nintendowifi.net            | QoS Data     | 11               | HTTP     | 178 GET / HTTP/1.1                                                  |  |  |
|        | 28 5.027385                                                           | 5 -44            | conntest.nintendowifi.net             | 192.168.100.100                      | QoS Data     | 11               | HTTP     | 490 HTTP/1.0 200 OK (text/html)                                     |  |  |
|        |                                                                       |                  | 400 400 400                           |                                      | -            |                  | DNC      |                                                                     |  |  |
|        | PHY type: 80                                                          | 02.11b (4        | -)                                    |                                      |              |                  |          |                                                                     |  |  |
|        | Short preamb                                                          | ole: Fals        | e                                     |                                      |              |                  |          |                                                                     |  |  |
|        | Data rate: 1                                                          | L1.0 Mb/s        | •                                     |                                      |              |                  |          |                                                                     |  |  |
|        | Channel: 1                                                            |                  |                                       |                                      |              |                  |          |                                                                     |  |  |
|        | Frequency: 2                                                          | 2412 MHz         |                                       |                                      |              |                  |          |                                                                     |  |  |
|        | Signal strer                                                          | ngth (dBm        | ı): -44 dBm                           |                                      |              |                  |          |                                                                     |  |  |
|        | Noise level                                                           | (dBm): -         | 100 dBm                               |                                      |              |                  |          |                                                                     |  |  |
|        | > [Duration: 6                                                        | 549 us]          |                                       |                                      |              |                  |          |                                                                     |  |  |
| ~      | IEEE 802.11 Da                                                        | ata, Flag        | s: .pF                                |                                      |              |                  |          |                                                                     |  |  |
| 0      | 010 64 00 00                                                          | 38 08 42         | 00 00 ff ff ff ff ff <u>ff ff </u> 00 | 0 1d d8                              |              |                  |          |                                                                     |  |  |
| 0      | 020 93 a8 55                                                          | d8 9c e6         | 35 35 63 78 e0 d3 02 00 00            | 0 60U55 cx`                          |              |                  |          |                                                                     |  |  |
| 0      | 030 00 00 00                                                          | 00 a1 31         | 69 89 c3 6a 36 08 3f 94 b8            | 3 75                                 |              |                  |          |                                                                     |  |  |
| 0      | 040 <b>83 04 50</b>                                                   | 2d 31 00         | 53 71 62 da 5f 57 6f 1b 8a            | a faP-1.Sq bWo                       |              |                  |          |                                                                     |  |  |
| 0      | 050 48 2f 9a                                                          | 31 b8 fe         | d7 93 7c b6 be 6b 58 27 aa            | a 8e H/.1  kX'                       |              |                  |          |                                                                     |  |  |
|        | -                                                                     |                  |                                       |                                      |              |                  |          |                                                                     |  |  |
|        | IEEE 802.11 wireles                                                   | s LAN (wlan), 32 | 2 //1 h                               |                                      |              |                  | パケット表    | 数: 94・表示: 94 (100.0%)・ 読込時間: 0:0.16    プロファイル無線LANやSナ準備用Wireshark設定 |  |  |

#### #5 Troubleshooting #1 my WiiU failed to connect AP

- Open trace 5-troubleshooting1.pcapng
- My WiiU (9c:e6:35:35:63:78) failed to connect AP (00:1d:93:a8:55:d8)
- Why ? Please look for the reason
- Hint1: Filter packets by STA mac address
- Hint2: Look in detail in IEEE802.11 frame

| 📕 5-tro | 🖌 5-troubleshooting1,pcapng – D                                                                                                    |              |                             |                |                |              |                  |          |             |          |        | ×   |
|---------|----------------------------------------------------------------------------------------------------|--------------|-----------------------------|----------------|----------------|--------------|------------------|----------|-------------|----------|--------|-----|
| 7711/E  | ファイルビ 編集(12) 表示(12) 林勘(12) キャプチャ(12) 分析(14) 統計(12) 電話(12) 再線(120) マール(1) ヘルブ(12)                                                   |              |                             |                |                |              |                  |          |             |          |        |     |
| A = .   | <u> </u>                                                                                                    |              |                             |                |                |              |                  |          |             |          |        |     |
| wlan.a  | 🛛 wikanadar = 9ce635355378 🛛 🔀 💶 🔮 書式 + BSSI                                                                                       |              |                             |                |                |              |                  |          |             |          |        |     |
| No.     | Time                                                                                                    | Signal (dBm) | Source                      | Destination    | Type/Subtype   |              | Data rate (Mb/s) | Protocol | Length Info |          |        | ^   |
|         | 112 1.608847                                                                                                    | -68          | Nintendo_35:63:78           | Broadcast      | Probe R        | equest       | 1                | 802.11   | 135 Probe   | Request, | SN=5,  | F   |
|         | 113 1.610621                                                                                                    | -48          | Modacom_a8:55:d8            | Nintendo_35:6  | 3:78 Probe R   | esponse      | 1                | 802.11   | 144 Probe   | Response | , SN=2 | ð1  |
|         | 120 1.715439                                                                                                    | -63          | Nintendo_35:63:78           | Broadcast      | Probe R        | equest       | 1                | 802.11   | 135 Probe   | Request, | SN=1,  | F   |
|         | 121 1.717290                                                                                                    | -48          | Modacom_a8:55:d8            | Nintendo_35:6  | 3:78 Probe R   | esponse      | 1                | 802.11   | 144 Probe   | Response | , SN=2 | ð3  |
|         | 124 1.744472                                                                                                    | -61          | Nintendo_35:63:78           | Broadcast      | Probe R        | equest       | 1                | 802.11   | 135 Probe   | Request, | SN=2,  | F   |
|         | 129 1.780895                                                                                                    | -48          | Modacom a8:55:d8            | Nintendo 35:6  | 3:78 Probe R   | esponse      | 1                | 802.11   | 144 Probe   | Response | . SN=2 | 05~ |
| <       |                                                                                                    |              |                             |                |                |              |                  |          |             |          |        | >   |
| > Fra   | me 1313: 86 by                                                                                                    | ytes on w    | vire (688 bits), 80         | 6 bytes captur | red (688 bits) | on interface | 0                |          |             |          |        | ^   |
| > Rad   | iotap Header                                                                                                    | v0, Lengt    | th 20                       |                |                |              |                  |          |             |          |        |     |
| > 802   | .11 radio info                                                                                                    | ormation     |                             |                |                |              |                  |          |             |          |        |     |
| > 1EE   | E 802.11 Asso                                                                                                    | ciation R    | <pre>Response, Flags:</pre> | C              |                |              |                  |          |             |          |        |     |
| ~ IEE   | E 802.11 wire                                                                                                    | less LAN     | management frame            |                |                |              |                  |          |             |          |        |     |
| > F     | ixed parameter                                                                                                    | rs (6 byt    | tes)                        |                |                |              |                  |          |             |          |        |     |
| ~ т     | agged paramet                                                                                                    | ers (32 b    | oytes)                      |                |                |              |                  |          |             |          |        |     |
| ~       | Tag: Support                                                                                                    | ed Rates     | 1(B), 2(B), 5.5(B)          | ), 11(B), [Mbi | it/sec]        |              |                  |          |             |          |        |     |
|         | Tag Number                                                                                                    | : Support    | ted Rates (1)               |                |                |              |                  |          |             |          |        |     |
| 1       | Tag length                                                                                                    | : 4          |                             |                |                |              |                  |          |             |          |        |     |
| 1       | Supported !                                                                                                    | Rates: 1(    | (B) (0x82)                  |                |                |              |                  |          |             |          |        |     |
| 1       | Supported                                                                                                    | Rates: 2(    | (B) (0x84)                  |                |                |              |                  |          |             |          |        |     |
|         | Supported Rates: 5.5(B) (0x8b)                                                                                                    |              |                             |                |                |              |                  |          |             |          |        |     |
| 0000    | 00 00 14 00                                                                                                    | 00 10 00     | a 00 10 03 6c 00            | -0.00 -0.0-    | 1              |              |                  |          |             |          |        | *   |
| 0000    | 64 00 04 00 33                                                                                                    | 10 00 2      | 00 10 02 66 09 8            | 22 70 00 10 10 | d 2 · 550      | •••          |                  |          |             |          |        | Â   |
| 0010    | 04 00 00 5Z                                                                                                    | 00 1d 03     | 3 01 50 20 55 35 0          | 31 00 25 00    | u2             |              |                  |          |             |          |        |     |
| 0020    | 30 48 01 04                                                                                                    | 82 84 81     | 96 dd 18 00 50              | F2 02 01 01    | ан р           |              |                  |          |             |          |        |     |
| 0000    | 50 45 01 04                                                                                                    | 02 04 00     | , 30 uu 18 00 J0 I          | 12 02 01 01    | VIII           | •••          |                  |          |             |          |        | ~   |
| 0 2     | ⑦ プ TXOP Limit (vlass, meta/sizewnezop.txop, limit). 2 //(ト // パラト教 2117-表示 55 (1706 - 総込時間 0.01.03) プロファイル無線LAH住立す場間形/ves.hark 設定 |              |                             |                |                |              |                  |          |             |          |        |     |

#### Invalid AKMP (Specification mismatch between STA and AP)

• Invalid AKMP (0x002b) in Fixed parameters, IEEE802.11 Association response frame from AP, it means mismatch of IEEE802.1x setting AKMP : IEEE 802.1X Authentication and Key Management Protocol).

IEEE 802.11 Association Request, Flags: .....C IEEE 802.11 wireless LAN management frame Fixed parameters (4 bytes) > Capabilities Information: 0x0031 Listen Interval: 0x000a Tagged parameters (45 bytes) Y Tag: SSID parameter set: defcon Tag Number: SSID parameter set (0) Tag length: 6 SSID: defcon Tag: Supported Rates 1(B), 2(B), 5.5(B), 11(B), [Mbit/sec]
 Tag Number: Supported Rates (1) Tag length: 4 Supported Rates: 1(B) (0x82) Supported Rates: 2(B) (0x84) Supported Rates: 5.5(B) (0x8b) Supported Rates: 11(B) (0x96) Y Tag: RSN Information Tag Number: RSN Information (48) Tag length: 20 RSN Version: 1 > Group Cipher Suite: 00-0f-ac (Ieee8021) AES (CCM) Pairwise Cipher Suite Count: 1 > Pairwise Cipher Suite List 00-0f-ac (Ieee8021) AES (CCM) Auth Key Management (AKM) Suite Count: 1 > Auth Key Management (AKM) List 00-0f-ac (Ieee8021) PSK > RSN Capabilities: 0x000c Y Tag: Vendor Specific: Microsof: WMM/WME: Information Element Tag Number: Vendor Specific (221) Tag length: 7 OUI: 00-50-f2 (Microsof) Vendor Specific OUI Type: 2 Type: WMM/WME (0x02) WME Subtype: Information Element (0) WME Version: 1 > WME OoS Info: 0x00

| IEEE 802. | 11 Association Response, Flags:C                                                                    |
|-----------|----------------------------------------------------------------------------------------------------|
| IEEE 802. | 11 wireless LAN management frame                                                                    |
| ~ Fixed p | arameters (6 bytes)                                                                                 |
| > Capab   | ilities Information: 0x0031                                                                         |
| Statu     | s code: Invalid AKMP (0x002b)                                                                       |
| 00        | 1000 0011 0000 = Association ID: 0x0830                                                             |
| ✓ Tagged  | parameters (32 bytes)                                                                               |
| ✓ Tag:    | Supported Rates 1(B), 2(B), 5.5(B), 11(B), [Mbit/sec]                                               |
| Tag       | Number: Supported Rates (1)                                                                         |
| Tag       | length: 4                                                                                           |
| Sup       | ported Rates: 1(B) (0x82)                                                                           |
| Sup       | ported Rates: 2(B) (0x84)                                                                           |
| Sup       | ported Rates: 5.5(B) (0x8b)                                                                         |
| Sup       | ported Rates: 11(B) (0x96)                                                                          |
| ✓ Tag:    | Vendor Specific: Microsof: WMM/WME: Parameter Element                                               |
| Tag       | Number: Vendor Specific (221)                                                                       |
| Tag       | length: 24                                                                                          |
| OUI       | : 00-50-f2 (Microsof)                                                                               |
| Ven       | dor Specific OUI Type: 2                                                                            |
| Тур       | e: WMM/WME (0x02)                                                                                   |
| WME       | Subtype: Parameter Element (1)                                                                      |
| WME       | Version: 1                                                                                          |
| > WME     | QoS Into: 0x81                                                                                      |
| Res       | erved: 00                                                                                           |
| ~ Ac      | Parameters ACI 0 (Best Effort), ACM no, AIFSN 3, ECWmin/max 5/10 (CWmin/max 31/1023), TXOP 0        |
| > A       | CI / AIFSN Field: 0x03                                                                              |
| > E       |                                                                                                    |
|           |                                                                                                    |
| ~ AC      | Parameters Act 1 (Background), ALM NO, ALFSN /, ECWMIN/Max 5/10 (CWMIN/Max 31/1023), TAOP 0         |
| > A       | CL / ALFSN FIELD: 0X2/                                                                              |
| ) C       |                                                                                                    |
| м Ас      | AVE LINEL; U<br>Dependence AFT 2 (Video) ACM no. ATECN 2 Echmin/may 4/E (Chinin/may 1E/21) IVOD 100 |
| ✓ AC      | rarameter's ACL 2 (VILEO), ACT NO, ALFSN 2, ECWMIN/MAX 4/3 (CWMIN/MAX 15/31), IXOP 188              |
| > A       |                                                                                                    |
| ) C       | CW, 0Χ24<br>VOD Limit, 100                                                                          |
| I         | YON FIWIT: 192                                                                                      |

#### **#5 Troubleshooting #2 Wi-Fi connection is down ?**

- Open trace 5-troubleshooting2.pcapng
- I fixed the AP setting and try again
- My WiiU (9c:e6:35:35:63:78)
   failed to connect AP (00:1d:93:a8:55:d8) Wi-Fi connection is down ?
- Why ? Please look for the reason
- Hint1: Look for stack point
- Hint2: Repetition of the packet implies some trouble

| S-troubleshooting2pcapng – 🗆 X                                     |                          |               |                                        |                      |                      |                       |                 |                  |           |       |
|--------------------------------------------------------------------|--------------------------|---------------|----------------------------------------|----------------------|----------------------|-----------------------|-----------------|------------------|-----------|-------|
| ファイル(と) 編集(E) 表示(M) 4枚ガチャ(G) 分析(A) 統計(S) 電話(W) 無線(W) ツール(D) ヘルプ(H) |                          |               |                                        |                      |                      |                       |                 |                  |           |       |
| 🛋 🔳 🖉                                                              | 💿 📙 🛅 🔀 🗋                | ې 🗢 م         | 🕾 T 👲 🖵 📃 Q Q (                        | <b>₽, Ⅲ</b>          |                      |                       |                 |                  |           |       |
| 📕 wlan.add                                                         | Ir == 9c:e6:35:35:63:78  |               |                                        |                      |                      |                       |                 |                  | +   …方者   | BSSID |
| No.                                                                | Time                     | Signal (dBm)  | Source                                 | Destination          | Type/Subtype         | Data rate (Mb/s)      | Protocol Length | Info             |           | ^     |
| 59                                                                 | 88 13.070236             | - 58          |                                        | Nintendo_35:63:78    | Clear-to-send        |                       | 802.11 4        | 6 Clear-to-send, | Flags.    | - 🔄 🖌 |
| 110                                                                | 70 23.961890             | -62           | Nintendo_35:63:78                      | Broadcast            | Probe Request        |                       | 802.11 14       | 7 Probe Request, | SN=1,.    |       |
| 110                                                                | 80 23.973384             | -51           | Modacom_a8:55:d8                       | Nintendo_35:63:78    | Probe Response       |                       | 802.11 15       | 6 Probe Response | , SN=1.   | - 📃 / |
| 111                                                                | 44 24.057827             | -53           | Modacom_a8:55:d8                       | Nintendo_35:63:78    | Probe Response       |                       | 802.11 15       | 6 Probe Response | , SN=1.   | -     |
| 111                                                                | 49 24.064360             | -53           | Modacom_a8:55:d8                       | Nintendo_35:63:78    | Probe Response       |                       | 802.11 15       | 6 Probe Response | , SN=1.   | /     |
| 111                                                                | 56 24.072967             | -52           | Modacom_a8:55:d8                       | Nintendo_35:63:78    | Probe Response       |                       | 802.11 15       | 6 Probe Response | , SN=1.   | . 📃 ' |
| 111                                                                | 57 24.074282             | -52           | Modacom_a8:55:d8                       | Nintendo_35:63:78    | Probe Response       |                       | 802.11 15       | 6 Probe Response | , SN=1.   |       |
| 129                                                                | 27 26.860353             | -65           | Nintendo_35:63:78                      | Modacom_a8:55:d8     | Authentication       |                       | 802.11 6        | 6 Authentication | , SN=9.   |       |
| 129                                                                | 28 26.860667             | -53           |                                        | Nintendo_35:63:78    | Acknowledgement      |                       | 802.11 4        | 6 Acknowledgemen | t, Fla…   | . 🔳   |
| 129                                                                | 29 26.861973             | -52           | Modacom_a8:55:d8                       | Nintendo_35:63:78    | Authentication       |                       | 802.11 6        | 6 Authentication | , SN=0    | . 🚍 / |
| 120                                                                | 13 26 001610             | <u> </u>      | Nintondo 35:63:70                      | Modacom a0.55.do     | Association Roquest  |                       | 002 11 10       | Association Roy  | nuoct     | ~     |
| > Frame                                                            | e 13335: 191             | bytes or      | n wire (1528 bits)                     | , 191 bytes captured | (1528 bits) on inter | face 0                |                 |                  |           | ^     |
| > PPI v                                                            | version 0, 32            | 2 bytes       |                                        |                      |                      |                       |                 |                  |           |       |
| > 802.3                                                            | 11 radio info            | ormation      |                                        |                      |                      |                       |                 |                  |           |       |
| > IEEE                                                             | 802.11 QoS D             | ata, Fla      | ags:TC                                 |                      |                      |                       |                 |                  |           |       |
| > Logi                                                             | cal-Link Cont            | rol           |                                        |                      |                      |                       |                 |                  |           |       |
| × 802.1                                                            | 1X Authentica            | ntion         |                                        |                      |                      |                       |                 |                  |           |       |
| Ve                                                                 | rsion: 802.1X            | (-2004 (2     | 2)                                     |                      |                      |                       |                 |                  |           |       |
| Ту                                                                 | pe: Key (3)              |               |                                        |                      |                      |                       |                 |                  |           |       |
| Lei                                                                | ngth: 117                |               |                                        |                      |                      |                       |                 |                  |           |       |
| Ke                                                                 | y Descriptor             | Type: EA      | APOL RSN Key (2)                       |                      |                      |                       |                 |                  |           |       |
| > Ke                                                               | v Information            | n: 0x010a     | 1                                      |                      |                      |                       |                 |                  |           | ~     |
| 0000                                                               | 00 00 20 00              | 69 00 00      | 00 02 00 14 00 0                       | 00 00 00 00i.        |                      |                       |                 |                  |           | ^     |
| 0010                                                               | 00 00 00 00              | 01 00 02      | 200 6c 09 a0 00 0                      | 00 00 c1 9c          | 1                    |                       |                 |                  |           |       |
| 0020                                                               | 88 01 3a 01              | 00 1d 93      | a8 55 d8 9c e6                         | 35 35 63 78          | U55cx                |                       |                 |                  |           |       |
| 0030                                                               | 00 1d 93 a8              | 55 d8 00      | )00 00 00 aa aa (                      | 03 00 00 00U.        |                      |                       |                 |                  |           |       |
| 0040                                                               | 88 8e 02 03              | 00 75 02      |                                        | 00 00 00u            |                      |                       |                 |                  |           |       |
| 0050                                                               | 00 00 01 03              |               |                                        | c8 93 79 c8:         | .Uy.                 |                       |                 |                  |           |       |
| 0060                                                               | 63 86 39 63              | 97 39 74      | 68 bd 8b d4 42 l                       | pe d4 1e be c.9c.9   | thB                  |                       |                 |                  |           |       |
| 0070                                                               | 1d e1 d7 00              | 00 00 00      | 00 00 00 00 00 00 00 00 00 00 00 00 00 | 00 00 00 00          |                      |                       |                 |                  |           |       |
| 0080                                                               | 00 00 00 00              | 00 00 00      | 00 00 00 00 00 00 00 00 00 00 00 00 00 | <u></u> 00 00        |                      |                       |                 |                  |           | ~     |
| 0 🕺 8                                                              | 02.1X Authentication (ea | pol), 121 バイト |                                        |                      | パケット勤                | : 29559 · 表示: 74 (0.3 | ))・読込時間:0:1.140 | プロファイル無線LANセミナ準  | 備用Wiresha | rk設定  |

#### **Pre-Shared-Key mismatch**

- Datalink layer is up because you can find association response,
- But EAPOL 4 way handshake is failed between message 2 and 3. then AP sends Disassociate frame to STA
- Message 2 of 4 way handshake sends Nonce, MIC (Hash), MAC address (then creates PTK off-line)
- Message 3 is not sent because calculated PTK is not the same

| Signal (dBm) | Source            | Destination       | Type/Subtype    | Data rate (Mb/s) | Protocol | Length Info              | ^                                     |
|--------------|-------------------|-------------------|-----------------|------------------|----------|--------------------------|---------------------------------------|
| -52          |                   | Nintendo_35:63:78 | Acknowledgement | ·                | 802.11   | 46 Acknowledgement, Fla  |                                       |
| -53          | Modacom_a8:55:d8  | Nintendo_35:63:78 | QoS Data        |                  | EAPOL    | 169 Key (Message 1 of 4) |                                       |
| -58          | Nintendo_35:63:78 | Modacom_a8:55:d8  | QoS Data        |                  | EAPOL    | 191 Key (Message 2 of 4) |                                       |
| -53          |                   | Nintendo_35:63:78 | Acknowledgement |                  | 802.11   | 46 Acknowledgement, Fla  |                                       |
| -49          | Modacom_a8:55:d8  | Nintendo_35:63:78 | QoS Data        |                  | EAPOL    | 169 Key (Message 1 of 4) |                                       |
| -58          | Nintendo_35:63:78 | Modacom_a8:55:d8  | QoS Data        |                  | EAPOL    | 191 Key (Message 2 of 4) |                                       |
| -51          |                   | Nintendo_35:63:78 | Acknowledgement |                  | 802.11   | 46 Acknowledgement, Fla  |                                       |
| -54          | Modacom_a8:55:d8  | Nintendo_35:63:78 | Disassociate    |                  | 802.11   | 62 Disassociate, SN=13,  |                                       |
| -58          | Nintendo_35:63:78 | Broadcast         | Probe Request   |                  | 802.11   | 147 Probe Request, SN=41 |                                       |
| -54          | Modacom_a8:55:d8  | Nintendo_35:63:78 | Probe Response  |                  | 802.11   | 156 Probe Response, SN=1 | 2                                     |
|              |                   |                   |                 |                  |          | Г                        | · · · · · · · · · · · · · · · · · · · |

#### #6 Inspecting suspicious packets

- Open trace 6-inspectingsuspiciouspackets.pcapng
- What is the problem ?
- Which device is the cause of the issue ?
- Hint1 Use the wireless statistics
- Hint2 Look for repetition of the packet
- Hint3 the interval of Association Request

| _ 6-inspectingsuspiciouspackets.pcapng                                 |                                                                                                    |                                                                                                    |                                                                                                    |                                                                                             |                              |                   |           |            |           |       |
|------------------------------------------------------------------------|----------------------------------------------------------------------------------------------------|----------------------------------------------------------------------------------------------------|----------------------------------------------------------------------------------------------------|---------------------------------------------------------------------------------------------|------------------------------|-------------------|-----------|------------|-----------|-------|
| ファイルビ 編集(E) 表示(M) 移動(G) キャブチャ(C) 分析(A) 統計(S) 電話(M) 無線(M) ツール(I) ヘルプ(H) |                                                                                                    |                                                                                                    |                                                                                                    |                                                                                             |                              |                   |           |            |           |       |
|                                                                        | ( 💿   📙 🛅 🗙 🕻                                                                                                    | े ९ 🗢 🖻                                                                                                    | 🕾 T 🕹 🗐 🗐 Q Q                                                                                                    | २, 🎹                                                                                        |                              |                   |           |            |           |       |
| 表示フィ.                                                                  | ルタ… 〈Ctrl-/〉を適用                                                                                                    | します                                                                                                    |                                                                                                    |                                                                                             |                              |                   |           | - · · *    | +   …7    | BSSID |
| No.                                                                    | Time                                                                                                    | Signal (dBm)                                                                                                    | Source                                                                                                    | Destination                                                                                 | Type/Subtype                 | Data rate (Mb/s)  | Protocol  | Length Inf | 0         | ^     |
|                                                                        | 10.000000                                                                                                    | - 39                                                                                                    | Modacom_a8:55:d8                                                                                                    | Broadcast                                                                                   | Beacon trame                 | 1                 | 802.11    | 150 Be     | eacon -   | t     |
|                                                                        | 2 0.002427                                                                                                    | -89                                                                                                    | Logitec_7c:7b:7c                                                                                                    | Broadcast                                                                                   | Authentication               | 1                 | 802.11    | 297 Au     | uthent:   | 1     |
|                                                                        | 3 0.004610                                                                                                    | -40                                                                                                    | Modacom_94:ea:bc                                                                                                    | OrientPo_97:03                                                                              | Data                         | 11                | 802.11    | 209 Da     | ata, SI   | N.    |
|                                                                        | 4 0.004926                                                                                                    | -46                                                                                                    |                                                                                                    | Modacom_a8:55:                                                                              | Acknowledgement              | 1                 | 802.11    | 34 A       | knowl     | e     |
|                                                                        | 5 0.005379                                                                                                    | - 58                                                                                                    | IntelCor_0a:a5:e8                                                                                                    | Modacom_94:ea:bo                                                                            | QoS Data                     | 11                | 802.11    | 114 Qo     | oS Data   | a.    |
|                                                                        | 6 0.005488                                                                                                    | -42                                                                                                    |                                                                                                    | IntelCor_0a:a5…                                                                             | Acknowledgement              | 11                | 802.11    | 34 Ao      | cknowl    | e     |
|                                                                        | 7 0.006489                                                                                                    | -42                                                                                                    | Modacom_94:ea:bc                                                                                                    | IntelCor_0a:a5…                                                                             | QoS Data                     | 11                | 802.11    | 216 Q      | oS Data   | a     |
|                                                                        | 8 0.006605                                                                                                    | -51                                                                                                    |                                                                                                    | Modacom_a8:55:                                                                              | Acknowledgement              | 11                | 802.11    | 34 Ao      | knowl     | e.    |
|                                                                        | 90.009179                                                                                                    | -84                                                                                                    | Apple_ee:04:8e                                                                                                    | Broadcast                                                                                   | Beacon frame                 | 1                 | 802.11    | 282 Be     | eacon -   | f.    |
| 1                                                                      | 10 0.023120                                                                                                    | -88                                                                                                    | Buffalo_e6:de:b8                                                                                                    | Broadcast                                                                                   | Beacon frame                 | 1                 | 802.11    | 313 Be     | acon ;    | f     |
| 0000<br>0010<br>0020<br>0040                                           | Supported<br>Supported<br>Supported<br>Tag: Extended<br>Tag: Extended<br>Extended S<br>Extended S<br>Extended S<br>Extended S<br>Tag: Vendor<br>Tag Number<br>Tag length<br>OUI: 00-55<br>Vendor Spe<br>Type: WPS<br>Version: 0<br>00 00 144 06<br>64 00 00 31<br>37 a5 31 c<br>00 06 64 65<br>30 48 66 66 | Rates: 1<br>Rates: 2<br>Rates: 5<br>Rates: 5<br>Rates: 1<br>d Supported<br>Supported<br>Supported<br>Supported<br>Supported<br>Specific CU: Vendor<br>1: 14<br>0-f2 (Micl<br>corfic CUU<br>(0x04)<br>Xx10<br>0 = 018 00<br>0 = 00 40<br>5 = 06 63 65<br>5 = 06 00 40 95<br>5 = 66 63 65 | <pre>(B) (0x32)<br/>(B) (0x34)<br/>.5(B) (0x8b)<br/>1(B) (0x96)<br/>ted Rates 24, 36,<br/>ed Supported Rates<br/>Rates: 24 (0x30)<br/>Rates: 36 (0x48)<br/>Rates: 36 (0x48)<br/>Rates: 54 (0x6c)<br/>: Microsof: WPS<br/>Specific (221)<br/>rosof)<br/>I Type: 4<br/>0 00 10 02 6c 09<br/>a 01 00 10 93 a8<br/>3 a8 55 d8 50 0b<br/>f 6e 01 04 82 84<br/>0 50 f2 04 10 4a</pre> | 48, 54, [Mbit/see<br>(50)<br>a0 00 d7 9c<br>55 d8 00 13 d.<br>00 31 64 00 7.<br>8b 96 32 04 | -:]<br>                      |                   |           |            |           |       |
| 5055                                                                   | -1 00 01 02                                                                                                    | 50 50 0                                                                                                    |                                                                                                    |                                                                                             |                              |                   |           |            |           |       |
| 0 🛛 1                                                                  | Text item (text), 5 가기                                                                                                    | •                                                                                                    |                                                                                                    | 18                                                                                          | ァット数: 6272・表示: 6272(100.0%)・ | 売込時間: 0:0.131   プ | ロファイル無線LA | Nセミナ準備     | 開Wireshar | k設定   |

#### Find Abnormal traffic using wireless LAN traffic

- Wireless > Wireless LAN traffic show you the statistics of wireless packets, and the trend of the traffic
- Please refer the abnormal packets of Deauthentication.
- Select the address and right click and filter the packets.

| 🥖 Wireshark · 無線LAN約 | 売計・6-in                                 | spectingsuspiciou | spackets2 |          |         |      |      |    |     |     | _      |      | ×   |
|----------------------|-----------------------------------------|-------------------|-----------|----------|---------|------|------|----|-----|-----|--------|------|-----|
| Address              | -<br>ャンネル                               | SSID              | パケット割合    | kts Sent | eceived | -ブ要求 | -ブ応答 | 認証 | 非認証 | その他 | Commer | nt   |     |
| ✓ 00:1d:93:a8:55:d8  | 1                                       | defcon            | 100.0     | 319      | 897     | 0    | 14   | 83 | 337 | 69  | Unknow | n    | - 1 |
| 00:13:37:97:03:      |                                         |                   | 1.3       | 11       | 7       | 0    | 0    | 0  | 0   | 0   |        |      |     |
| 00:13:37:a5:31:      |                                         |                   | 34.9      | 0        | 0       | 0    | 0    | 83 | 337 | 69  |        |      |     |
| 00:1d:93:94:ea:      |                                         |                   | 64.1      | 459      | 438     | 0    | 0    | 0  | 0   | 0   |        |      |     |
| 00:1d:93:a8:55:      |                                         |                   | 35.9      | 0        | 0       | 0    | 14   | 83 | 337 | 69  | ベースステ  | ーション |     |
| 40:b8:37:05:d5       |                                         |                   | 0.4       | 0        | 0       | 0    | 5    | 0  | 0   | 0   |        |      |     |
| 64:80:99:0a:a5:      |                                         |                   | 62.8      | 427      | 452     | 0    | 0    | 0  | 0   | 0   |        |      |     |
| 90:b0:ed:d0:6b       |                                         |                   | 0.4       | 0        | 0       | 0    | 5    | 0  | 0   | 0   |        |      |     |
| a0:02:dc:81:f1:2e    | t i i i i i i i i i i i i i i i i i i i |                   | 0.3       | 0        | 0       | 0    | 4    | 0  | 0   | 0   |        |      |     |
| ff:ff:ff:ff:ff       |                                         |                   | 0.0       | 0        | 0       | 0    | 0    | 0  | 0   | 0   |        |      |     |
|                      |                                         |                   |           |          |         |      |      |    |     |     |        |      |     |
| -<br>表示フィルタ: 表示フィルタ・ | … を入力                                   | します               |           |          |         |      |      |    |     |     |        | 適用   |     |
|                      |                                         |                   |           |          |         |      | วピー  | કા | て保存 | 閉じ  | 3      | ヘルブ  | ;   |

#### Reaver attack to brute force crack WPA Password

 Please check reason code of Deauthentication frame filter deauth ( wlan.fc.type\_subtype ==12 )

| 🔲 wlan | fc.type_subtype==12           |              |                   |                  |                  |                  |          |                                                                                            |
|--------|-------------------------------|--------------|-------------------|------------------|------------------|------------------|----------|--------------------------------------------------------------------------------------------|
| No.    | Time                          | Signal (dBm) | Source            | Destination      | Type/Subtype     | Data rate (Mb/s) | Protocol | Length Reason code                                                                         |
|        | <mark>2122 32.094706</mark>   | -47          | Modacom_a8:55:d8  | OrientPo_a5:31   | Deauthentication | 1                | 802.11   | 50 STA requesting (re)association is not authenticated with responding STA                 |
|        | <mark>2123 32.095350</mark>   | -46          | Modacom_a8:55:d8  | OrientPo_a5:31   | Deauthentication | 1                | 802.11   | 50 STA requesting (re)association is not authenticated with responding STA                 |
|        | 2163 33.178336                | -42          | OrientPo_a5:31:c6 | Modacom_a8:55:d8 | Beauthentication | 1                | 802.11   | 50 Deauthenticated because sending STA is leaving (or has left) IBSS or ESS                |
|        | 2172 33.187537                | -45          | Modacom_a8:55:d8  | OrientPo_a5:31   | Deauthentication | 1                | 802.11   | 50 Disassociated because the information in the Supported Channels element is unacceptable |
|        | 2173 33.188341                | -46          | Modacom_a8:55:d8  | OrientPo_a5:31   | Deauthentication | 1                | 802.11   | 50 Disassociated because the information in the Supported Channels element is unacceptable |
|        | 2174 33.188925                | -44          | Modacom_a8:55:d8  | OrientPo_a5:31   | Deauthentication | 1                | 802.11   | 50 Disassociated because the information in the Supported Channels element is unacceptable |
|        | 2175 33.189546                | -45          | Modacom_a8:55:d8  | OrientPo_a5:31   | Deauthentication | 1                | 802.11   | 50 Disassociated because the information in the Supported Channels element is unacceptable |
|        | 2177 33.226276                | -46          | Modacom_a8:55:d8  | OrientPo_a5:31   | Deauthentication | 1                | 802.11   | 50 STA requesting (re)association is not authenticated with responding STA                 |
|        | 2178 33 <mark>.</mark> 228774 | -44          | Modacom_a8:55:d8  | OrientPo_a5:31   | Deauthentication | 1                | 802.11   | 50 STA requesting (re)association is not authenticated with responding STA                 |
|        | 2179 33.229633                | -45          | Modacom_a8:55:d8  | OrientPo_a5:31   | Deauthentication | 1                | 802.11   | 50 STA requesting (re)association is not authenticated with responding STA                 |
|        | <mark>2180 33.230207</mark>   | -44          | Modacom_a8:55:d8  | OrientPo_a5:31   | Deauthentication | 1                | 802.11   | 50 STA requesting (re)association is not authenticated with responding STA                 |
|        | 2183 33.231890                | -42          | Modacom_a8:55:d8  | OrientPo_a5:31   | Deauthentication | 1                | 802.11   | 50 STA requesting (re)association is not authenticated with responding STA                 |
|        | 2184 33.232596                | -45          | Modacom_a8:55:d8  | OrientPo_a5:31   | Deauthentication | 1                | 802.11   | 50 STA requesting (re)association is not authenticated with responding STA                 |
|        | <mark>2185 33.233140</mark>   | -45          | Modacom_a8:55:d8  | OrientPo_a5:31   | Deauthentication | 1                | 802.11   | 50 STA requesting (re)association is not authenticated with responding STA                 |
|        | <mark>2186 33.233898</mark>   | -45          | Modacom_a8:55:d8  | OrientPo_a5:31   | Deauthentication | 1                | 802.11   | 50 STA requesting (re)association is not authenticated with responding STA                 |
|        | 2187 33.240287                | -44          | Modacom_a8:55:d8  | OrientPo_a5:31   | Deauthentication | 1                | 802.11   | 50 STA requesting (re)association is not authenticated with responding STA                 |
|        | 2188 33 <mark>.241050</mark>  | -44          | Modacom_a8:55:d8  | OrientPo_a5:31   | Deauthentication | 1                | 802.11   | 50 STA requesting (re)association is not authenticated with responding STA                 |
|        | 2189 33.241853                | -46          | Modacom_a8:55:d8  | OrientPo_a5:31   | Deauthentication | 1                | 802.11   | 50 STA requesting (re)association is not authenticated with responding STA                 |
|        | 2190 33 <mark>.242471</mark>  | -46          | Modacom_a8:55:d8  | OrientPo a5:31   | Deauthentication | 1                | 802.11   | 50 STA requesting (re)association is not authenticated with responding STA                 |

 Many Deauthentication frames in a seconds, it is a symptom of attack, Reaver that exploits a security hole in wireless routers using WPS brute force attack. But now many routers are patched and protected, and WPS tend to be disabled.

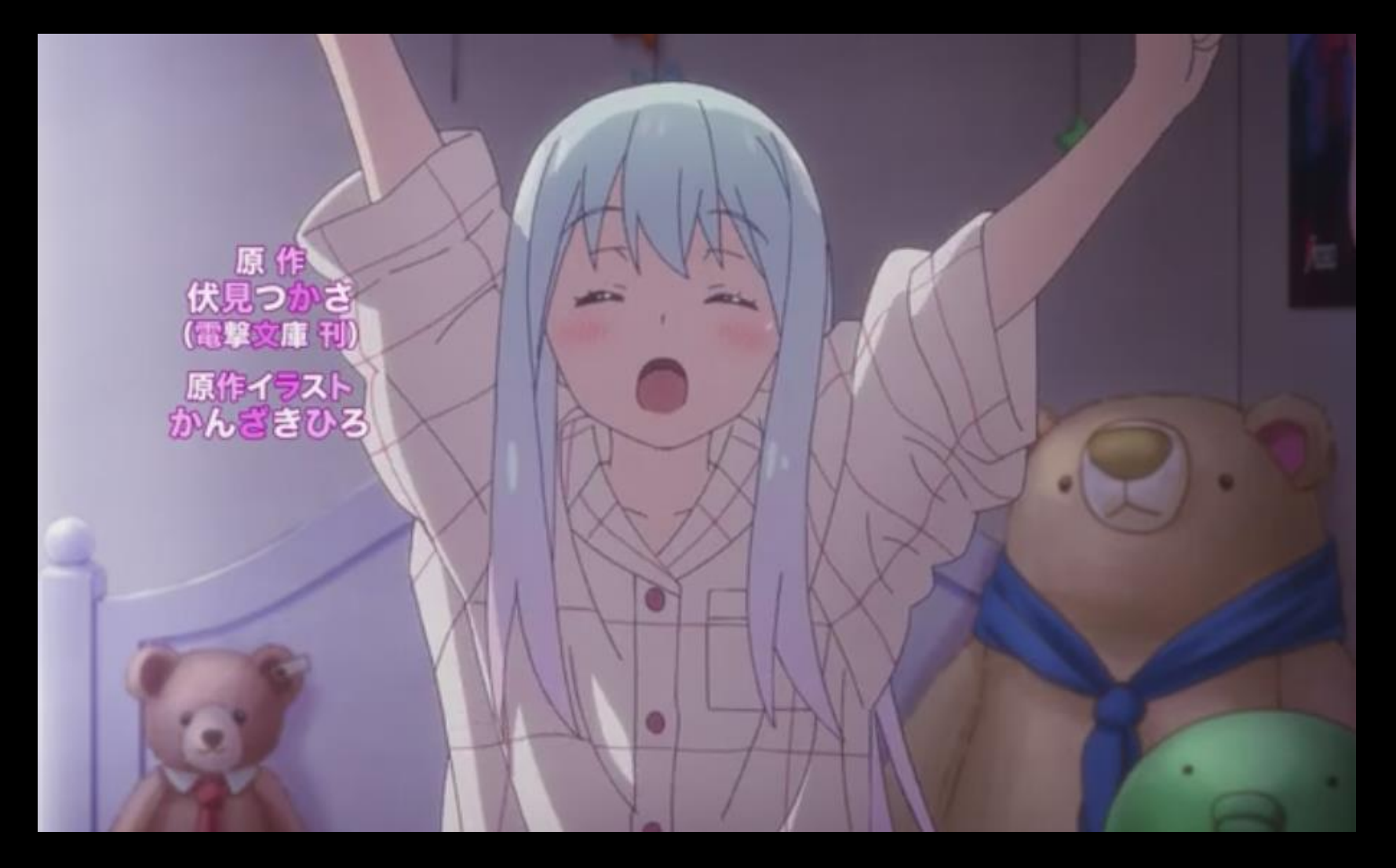

## Thank you

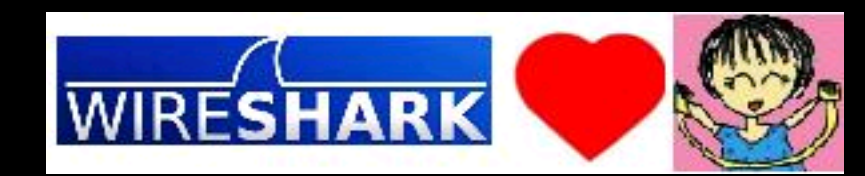